# **VIBRANT** MEscope Application Note 03 Modeling a RIB Stiffener with SDM

The steps in this Application Note can be carried out using any MEscope package that includes the **VES-5000 SDM** and **VES-4000 Modal Analysis** options. Without these options, you can still carry out the steps in this App Note using the **AppNote03** project file. These steps might also require MEscope software with a *more recent release date*.

#### **APP NOTE 03 PROJECT FILE**

• To retrieve the Project for this App Note, <u>click here</u> to download AppNote03.zip

This Project file contains *numbered Hotkeys & Scripts* for carrying out the steps of this App Note.

• Hold down the Ctrl key and click on a Hotkey to display its Script window

#### **INTRODUCTION**

In this App Note, the **VES-5000 Structural Dynamics Modification (SDM)** option is used to model the addition of a RIB stiffener to the centerline of an aluminum plate. **FEA** Bars (beam elements) and **FEA** Quads (plate elements) are both available in the library of **FEA** Objects in MEscope, and both are used as two different ways to model the RIB stiffener.

• **SDM** uses the **FEA** Objects attached to a 3D model of the plate together with the mode shapes of the *un-modified plate* to calculate the new modes of the plate with the RIB attached

Both the Modal Assurance Criteria (MAC) the Shape Difference Indicator (SDI) are used to compare the new mode shapes calculated by SDM with the FEA mode shapes of the *unmodified plate*, and with the FEA mode shapes of the plate with the RIB attached.

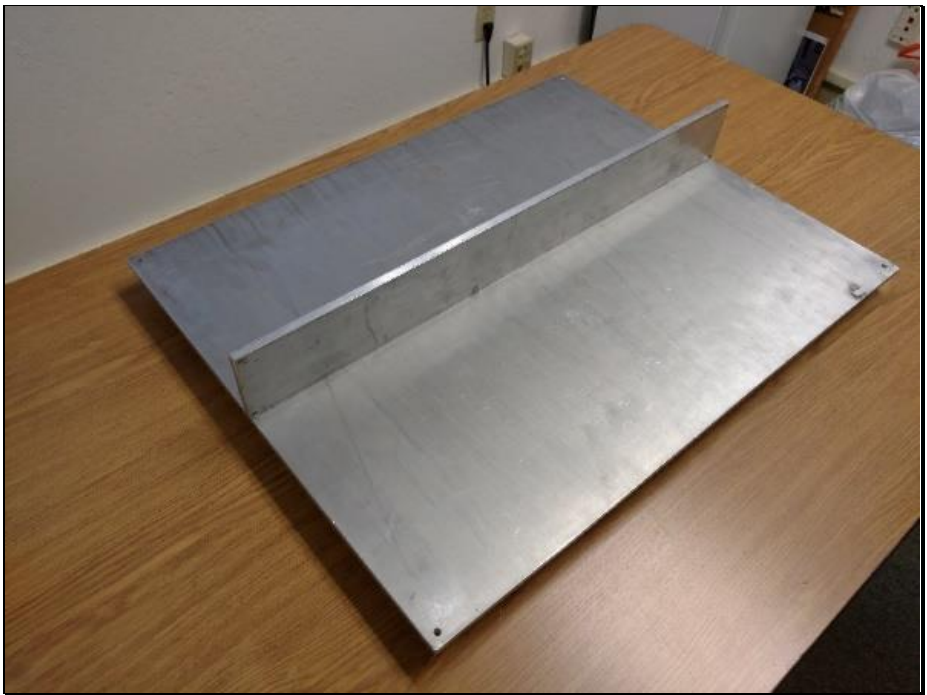

Plate with RIB Stiffener Attached

The real-world test article is a 3/8-inch thick 20 by 25-inch rectangular plate constructed of 6061-T6511 aluminum. The stiffening RIB is 25 by 3 inches and is 3/8-inches thick. The RIB is attached to the plate with five cap screws.

In this App Note, only **FEA** mode shapes of the *unmodified plate* and the *plate with RIB* are compared with the **SDM** mode shapes. The **FEA** mode shapes were obtained with the **VES 8000 FEA** option.

• EMA mode shapes of this test article are compared with **SDM** mode shapes in **App Note 30** 

# MODELING STRUCTURAL DYNAMICS MODIFICATIONS

There are only two ways to *reduce vibration levels* in a machine or structure,

- *Isolate* the structure from its excitation forces
- *Physically modify* the structure or its boundary conditions

The vibration of a machine or structure will change if,

- A physical property (mass, stiffness, or damping) is changed
- A boundary condition is changed
- Two or more structural components are **coupled together**

#### LAW OF MODAL ANALYSIS

• LoMA: All vibration is a summation of mode shapes

The Structural Dynamics Modification (SDM) method is based on the above Law of Modal Analysis (LoMA).

• With **SDM** you can model any one of the three types of modification: *a physical change, boundary conditions*, or *component coupling* 

**SDM** calculates the new modal parameters (**frequency, damping, & mode shape**) that result from those structural modifications.

**SDM** converts all structural modifications internally to *changes in the mass, stiffness & damping properties* of the structure. Those mass, stiffness, & damping changes are then used together with the modes of the *unmodified structure* to calculate the new modes of the modified structure.

#### MODAL MODEL

• SDM is unique in that it utilizes a modal model of the unmodified structure

A modal model can contain mode shapes obtained from,

Experimental Modal Analysis → EMA mode shapes

#### Finite Element Analysis → FEA mode shapes

#### Hybrid Modal Model → EMA mode shapes & FEA mode shapes

A modal model preserves all the dynamic properties of a structure (its mass, stiffness & damping properties), and therefore can be used to fully represent the dynamics of the *unmodified structure*.

Once the dynamic properties of an *unmodified structure* are defined in the form of its modal model, **SDM** can be used to predict the effects of modifications to the structure on its mode shapes.

Modifications can be as simple as *additions* or *removals of* point masses, linear springs, or linear dampers. Or more complex modifications can be modeled using **FEA** elements such rods & bars, plates (membranes) and solid elements.

**SDM** is computationally very efficient because it solves an eigenvalue problem in *modal space*. The eigenvalue problem size is determined by the number of mode shapes in the modal model.

Another advantage of **SDM** is that the modal model of the *unmodified structure* must only contain mode shape data for the *DOFs* (*points & directions*) *where the modification elements are attached* to the structure.

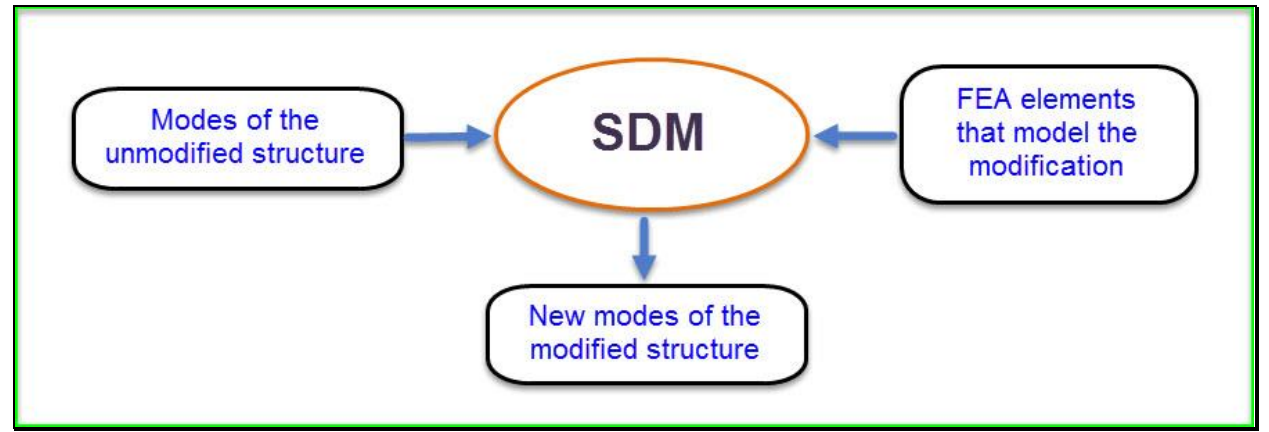

Diagram Showing Calculation of New Mode Shapes Using SDM.

# FEA PLATE & RIB MODELS

The aluminum plate was modeled using the **VES-8000 FEA** option in MEscope. The *unmodified plate* (without the RIB attached) was modeled with **80 FEA Quad** plate elements. The plate with the RIB attached was modeled with **100 FEA Quad** elements, as shown in the figures below.

- Each **FEA** Quad plate element was 3/8-inches thick and was defined between 4 nodes (or Points) on the plate
- The RIB was modeled with 2 rows of **FEA** Quads, each 1.5 inches high by 2.5 inches wide by 3/8-inches thick

The 11 nodes on the bottom of the RIB coincide with the nodes on the centerline of the plate.

The FEA Quad elements were given the following material properties:

Modulus of Elasticity: 10<sup>7</sup> lb/in<sup>2</sup>

Poisson's Ratio: 0.33

Density: 0.101 lb/in<sup>3</sup>

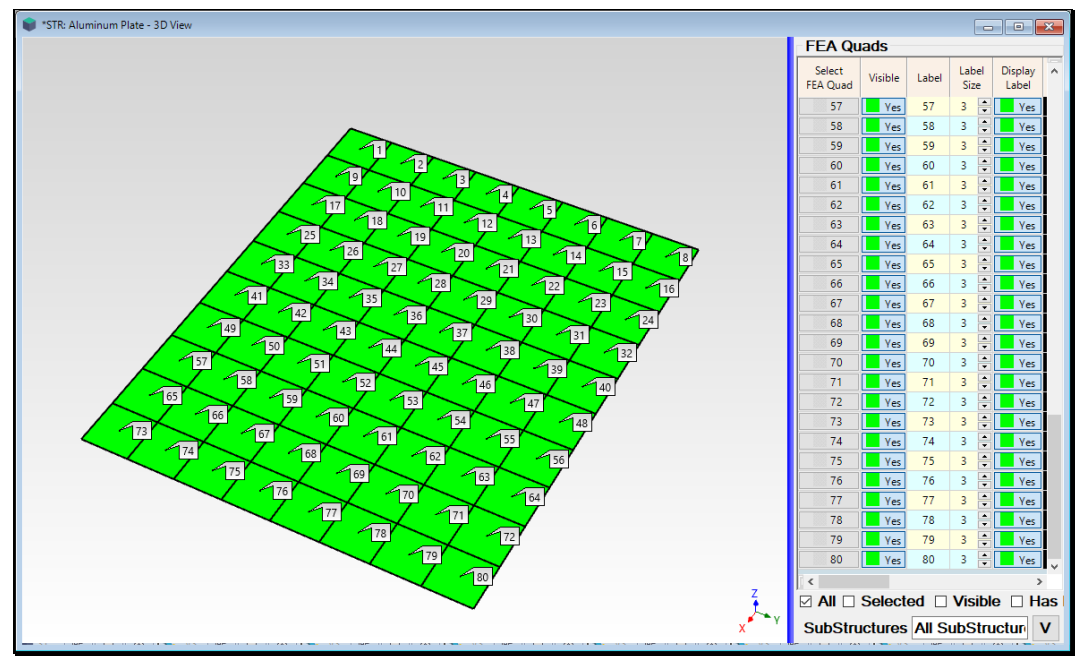

FEA Model of the Plate (80 FEA Quads).

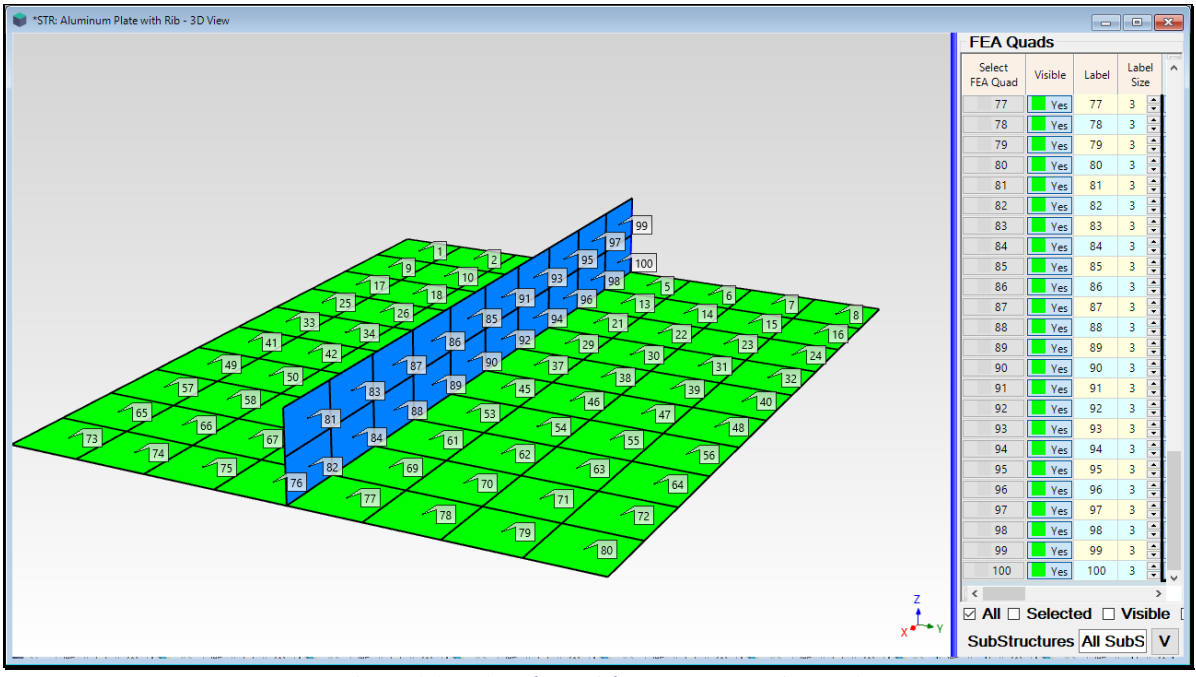

FEA Model of the Plate with RIB (100 FEA Quads).

Two sets of **FEA** mode shapes are calculated in this App Note; one set for the plate *without the RIB*, and one set for the plate *with the RIB attached to its centerline*.

# **STEP 1 – FEA MODE SHAPES OF THE UNMODIFIED PLATE**

# Press Hotkey 1 Plate FEA Mode Shapes

A sweep animation of the **FEA** mode shapes in the Shape Table **SHP: Unmodified plate Mode Shapes** will begin, a shown below. **SHP: Unmodified plate Mode Shapes** contains **24 mode shapes** ranging in frequency from **91.4 Hz** to **1421.4 Hz**.

- The six rigid body mode shapes are deleted from the modal model
- The rotational DOFs are deleted from the model
- The translational DOFs in the X & Y directions are deleted from the modal model

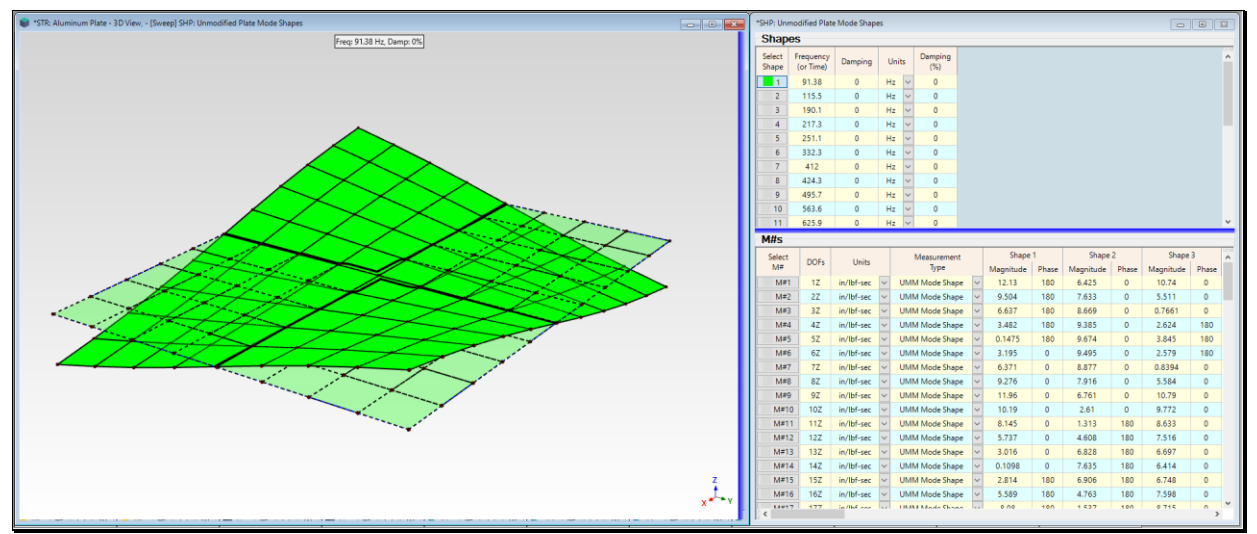

First Flexible-Body Mode Shape of the Unmodified plate.

The **modal damping** of all modes is **0.0**. D*amping is usually not included* in an **FEA** model because it is difficult to model.

- *Press* a Select Shape button in the Shape Table SHP: *Unmodified plate* Mode Shapes to display its mode shape
- The mode shapes with a *nodal line (zero values) on the centerline* of the plate will *not be affected* by attaching a RIB stiffener to the centerline
- The mode shapes *without a nodal line on the centerline* of the plate will *be significantly affected* by attaching a RIB stiffener to the centerline

# UNIT MODAL MASS (UMM) SCALING

In the figure above, the **M#s (DOFs)** of the mode shapes in **SHP: Unmodified plate Modal Model** have a **Measurement Type** called **UMM Mode Shape** 

- To be used by **SDM**, the mode shapes of the *unmodified structure* must have **Unit Modal Mass (UMM)** scaling
- UMM mode shapes preserve the dynamic properties (mass, stiffness, & damping) of a structure

## **STEP 2 – FEA MODE SHAPES OF THE PLATE WITH RIB**

#### • Press Hotkey 2 Plate & RIB FEA Mode Shapes

A sweep animation of the **FEA** mode shapes in the Shape Table **SHP: Plate with RIB Mode Shapes** will begin, a shown below. **SHP: Plate with RIB Mode Shapes** contains **24 mode shapes** ranging in frequency from **96.5 Hz** to **1285 Hz**.

The RIB stiffener created a first flexible-body (torsional) mode shape with a slightly higher frequency (96.5 Hz vs. 91.4 Hz) than the first torsional mode shape of the *unmodified plate*. Shape 24 has a lower frequency (1285.2 Hz vs. 1421.4 Hz) than the *closest-matching* mode shape of the *unmodified plate*. This new mode shape reflects shows the *added weight of the* RIB to the plate.

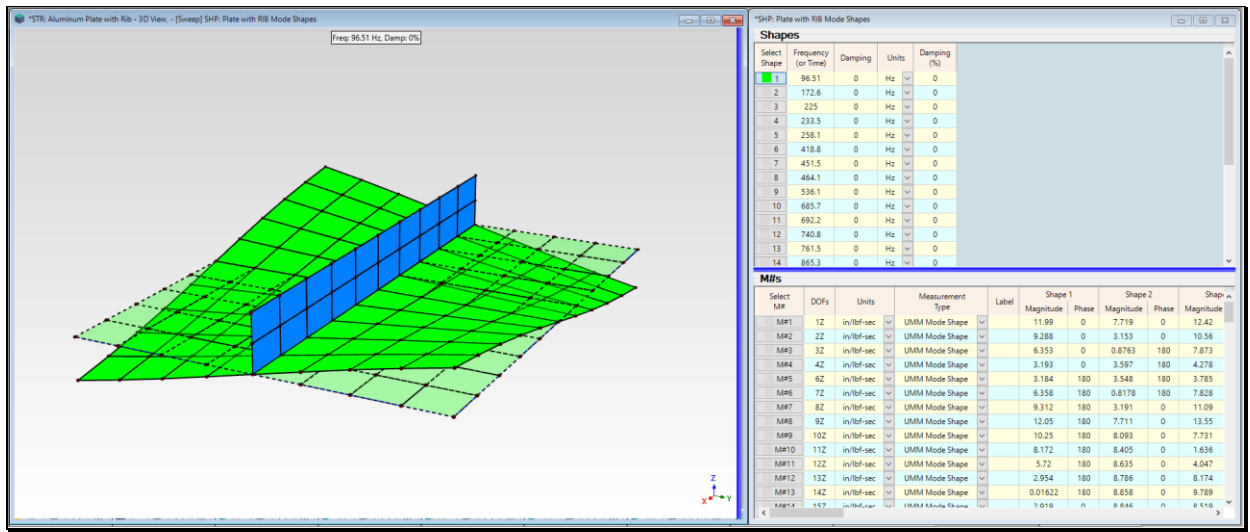

First Flexible-Body Mode Shape of Plate with RIB.

# **STEP 3 - MODELING THE RIB WITH FEA BARS**

## • Press Hotkey 3 FEA Bars

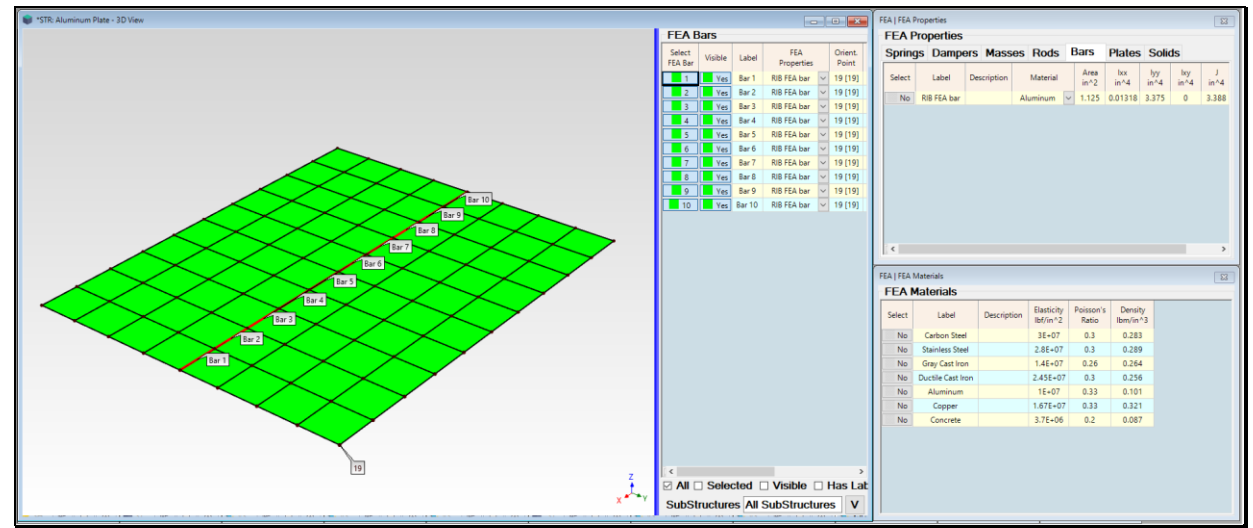

Ten FEA Bars have already been added to the centerline of the model in STR: Aluminum Plate, as shown below.

Plate Showing 10 FEA Bars and Orientation Point 19.

- An **FEA Bar** is a beam with a *fixed cross-section*
- An **FEA Bar** is attached to a structure model at its two endpoints
- An **FEA Bar** applies stiffness & inertial restraint to the structure at its endpoints

In this case, only **Z**-direction translational motion is defined in the mode shapes of the *unmodified plate*, so the **FEA** Bar will only affect the Z-direction deflection of the plate.

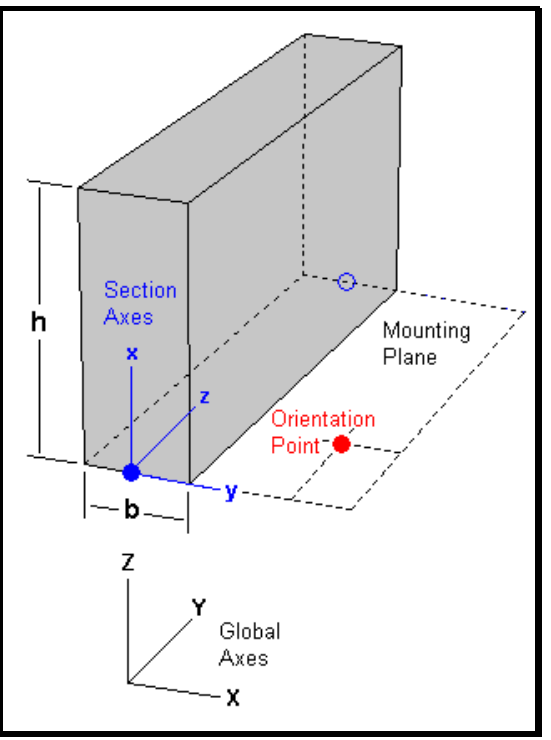

Cross-section of a rectangular FEA Bar.

#### FEA BAR CROSS-SECTIONAL PROPERTIES

The **FEA Bar** cross-section is described by its *area* and *four area moments* (**I**<sub>xx</sub>, **I**<sub>yy</sub>, **I**<sub>xy</sub> and **J**) calculated with respect to the local *cross-section axes* at the *bottom center* of the cross-section shown in the figure above. The properties of a *rectangular cross-section* are calculated with the following equations,

Area = 
$$\int dA = b \int_{0}^{h} dx = h \int_{-\frac{b}{2}}^{\frac{b}{2}} dy = bh$$
  
 $I_{xx} = \int y^{2} dA = h \int_{-\frac{b}{2}}^{\frac{b}{2}} y^{2} dy = \frac{b^{3}h}{12}$   
 $I_{yy} = \int x^{2} dA = b \int_{0}^{h} x^{2} dx = \frac{bh^{3}}{3}$   
 $I_{xy} = \int xy dA = \int_{0}^{h} x \left( \int_{-\frac{b}{2}}^{\frac{b}{2}} y dy \right) dx = 0$   
 $J = \int (x^{2} + y^{2}) dA = I_{zz} = I_{xx} + I_{yy}$ 

All ten FEA Bars have the same width b (3/8 inch) and height h (3 inches).

Area =  $(3/8) \ge (3) = 1.125 \text{ in}^2$   $I_{xx} = (1/12) \ge (3/8)^3 \ge (3) = 0.01318 \text{ in}^4$   $I_{yy} = (1/3) \ge (3/8) \ge (3)^3 = 3.375 \text{ in}^4$   $I_{xy} = 0.0 \text{ in}^4$  $J = 0.01318 + 3.375 = 3.388 \text{ in}^4$ 

These properties have already been entered into the FEA Properties window, shown below.

| 5 | 🖳 FEA   FEA Properties |             |     |             |  |          |        |              |               |             |             |           |  |
|---|------------------------|-------------|-----|-------------|--|----------|--------|--------------|---------------|-------------|-------------|-----------|--|
|   | FEA Properties         |             |     |             |  |          |        |              |               |             |             |           |  |
|   | Spring                 | js Damp     | ers | Masses      |  | Rods     | Bars   |              | Plates Solids |             | 5           |           |  |
|   | Select                 | Label       | Des | cription AI |  | Material |        | Area<br>in^2 | lxx<br>in^4   | lyy<br>in^4 | lxy<br>in^4 | J<br>in^4 |  |
|   | No                     | RIB FEA bar |     |             |  | uminum   | $\sim$ | 1.125        | 0.01318       | 3.375       | 0           | 3.388     |  |
|   |                        |             |     |             |  |          |        |              |               |             |             |           |  |

FEA Bar Properties.

These bar properties are labeled **RIB FEA Bar** and have already been assigned to the **FEA** Properties of the **FEA Bars** in the Objects spreadsheet.

#### **BAR ORIENTATION POINT**

When Hotkey 3 is *pressed*, the plate with 10 FEA Bars attached to its centerline, and the FEA Properties labeled RIB FEA bar, and the FEA Materials are displayed together, as shown below.

- The cross-sectional properties of each bar are calculated with respect to a set of local cross-section axes
- Orientation Point 19 of the FEA Bar cross-section is chosen in the FEA Bars spreadsheet
- An Orientation Point can be *any Point* that is *not in line with the attachment points* of the FEA Bar
- The Y-axis of each cross-section is assumed to *lie in the plane defined by the* **Orientation Point** *and the two* **FEA Bar** *attachment points*

Point 19 has already been chosen as the cross-section Orientation Point for *all* 10 FEA Bars in their Objects spreadsheet, as shown below. Orientation Point 19 is also shown below.

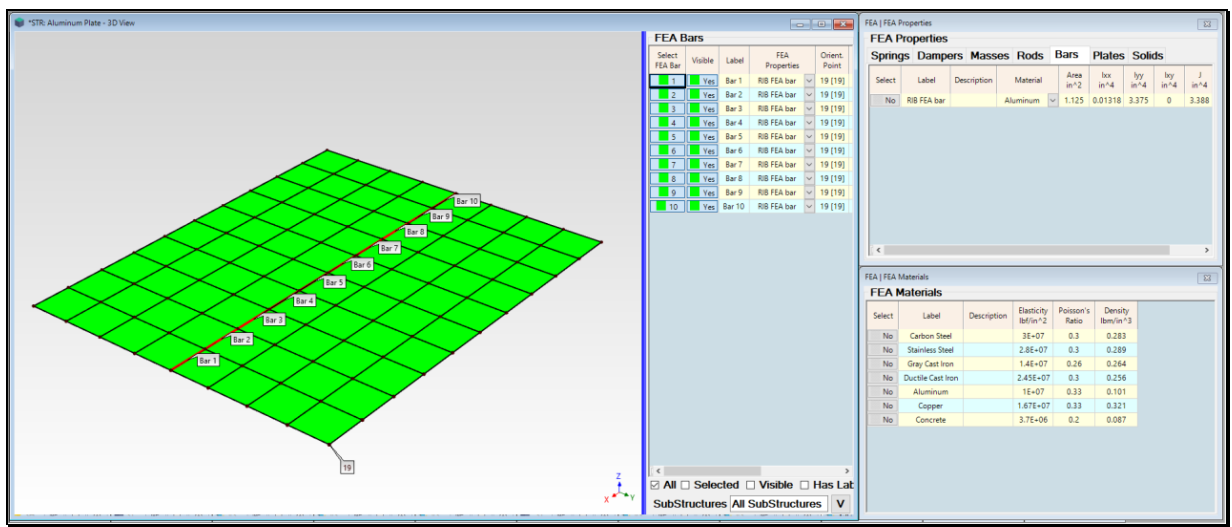

Model with FEA Bar Properties & Orientation Point 19.

#### **CHECKING UNITS**

It is important to make sure that the engineering units of the model with the modification **FEA** Objects attached in the **Structure (STR)** window match the units of the **UMM mode shapes** of the *unmodified structure* in their **Shape Table (SHP)** window.

• Before using **SDM**, the units on the **Units** tab in the **File** | **MEscope Options** box *must match the* **M**# *units* in the Shape Table containing the *modal model* of the *unmodified structure* 

Each shape **M#** in **SHP: Plate FEA Mode Shapes** window has units of **in/lb-sec**. Therefore, the structure model in **STR: Aluminum Plate** must have length units of **inches** (or **in**), force units of **lbf** (or **lb**), and mass units of **lbm**.

- Execute File | MEscope Options to open the options box and verify the Structure (STR) window units on the Units tab
- If you change units, make sure that both the Point coordinates in the Structure (**STR**) window and the shapes in the Shape Table (**SHP**) are *re-scaled* to match the new units

| Project   MEscope Options |          |                 |        |  |  |  |  |
|---------------------------|----------|-----------------|--------|--|--|--|--|
| Displa                    | ay Units | General Numbers |        |  |  |  |  |
|                           |          |                 |        |  |  |  |  |
|                           |          | Mass            |        |  |  |  |  |
|                           | (lbm)    |                 | $\sim$ |  |  |  |  |
|                           |          | Force           |        |  |  |  |  |
|                           | (lbf)    |                 | $\sim$ |  |  |  |  |
|                           | Length   |                 |        |  |  |  |  |
|                           | (in)     |                 | ~      |  |  |  |  |
|                           |          |                 |        |  |  |  |  |
|                           |          | Save As Default |        |  |  |  |  |
|                           |          |                 |        |  |  |  |  |
|                           |          |                 |        |  |  |  |  |
|                           |          |                 |        |  |  |  |  |
|                           |          | ОК              |        |  |  |  |  |

#### **STEP 4 – COMPARE SDM WITH UNMODIFIED PLATE MODE SHAPES**

The model in **STR: Aluminum Plate** is now ready to compute the effect of the RIB stiffener on the modes of the plate.

• Press Hotkey 4 Calculate SDM Mode Shapes

When Hotkey 4 is *pressed*, the SDM | Calculate New Modes command will use the modes of the *unmodified structure* in SHP: Plate FEA Mode Shapes together with the FEA Bars attached to the structure model in STR: Aluminum Plate to solve for the new modes of the modified structure.

After the new modes have been calculated, sweep animation from **SHP: SDM Mode Shapes** will begin, with a sideby-side comparison of each SDM mode shape with the *closest-matching* mode shape of the *unmodified plate* from **SHP: Plate FEA Mode Shapes**.

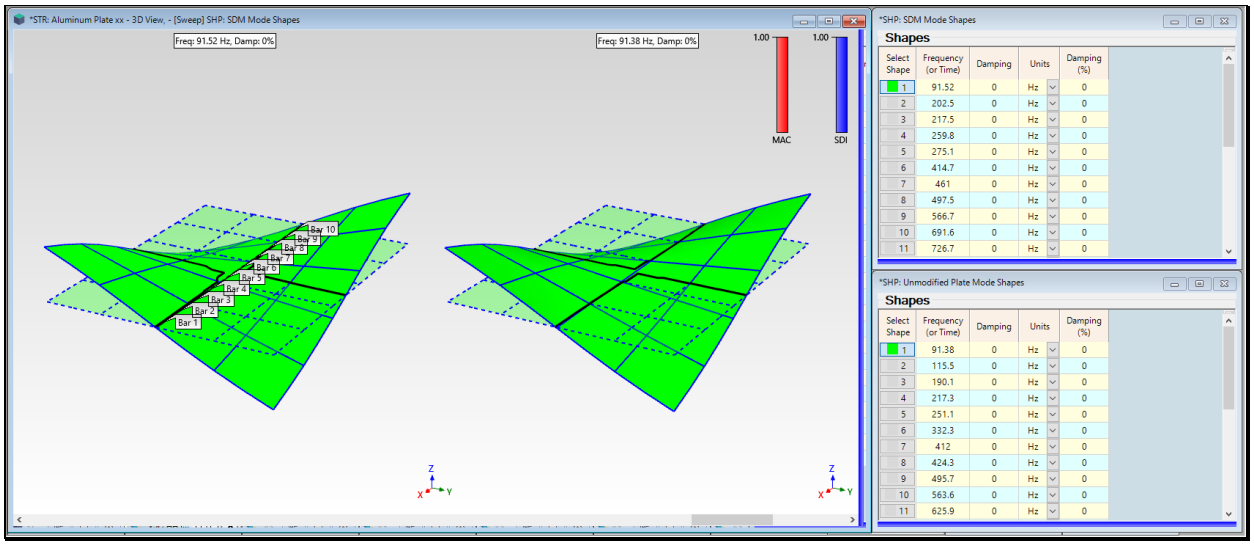

SDM Mode Shape of the Plate with FEA Bars vs. the Closest-Matching Mode Shape of the Unmodified Plate.

To examine the mode shape pairs more carefully,

- Execute Animate | Pause Continue in the STR: Aluminum Plate window
- *Click* on a **Select Shape** in **SHP: SDM Mode Shapes** to display it and its *closest matching* mode shape of the *unmodified* **plate**

As you click on each shape in **SHP: SDM Mode Shapes**, an **SDM** mode shape is displayed *on the left side* together with an **FEA** mode shape **on the right side** that has the *maximum* **MAC** *value* with the **SDM** mode shape.

- The first 20 mode shapes exhibit little or no bending of the plate along its centerline
- The *first 20 mode shapes* reflect the *strong stiffening influence* of the **RIB** stiffener modeled with 10 **FEA** Bars

#### TRUNCATED MODAL MODEL

The last 4 mode shapes (Shapes 21 through 24) don't reflect the influence of the RIB stiffener. These are called *computational modes*, and they result because the modal model of the *unmodified structure* is a *truncated modal model*.

• The modal model is a *truncated dynamic model* because *not all the mode shapes of the real-world unmodified* **plate** were included in the modal model

Ideally, a real-world aluminum plate structure has an *infinite number of mode shapes*. The truncated modal model used to represent the dynamics of the *unmodified* plate has *only 24 mode shapes* in it.

• When a truncated modal model is used, the **SDM** solution includes *computational modes* at *higher frequencies* with *unrealistic mode shapes* 

These computational modes *compensate for the higher frequency modes* that were left out of the truncated modal model.

• If a truncated modal model includes the *lower frequency modes* that *model most of the dynamics* of the *unmodified* structure, SDM yields *realistic mode shapes for the modified* structure

#### MAXIMUM MAC PAIR

When **Hotkey 4** is *pressed*, the *closest-matching pair* of modes shapes is displayed side-by-side in the structure window graphics area. The pair of mode shapes with **Maximum MAC** is the mode shape selected and displayed *on the left* from the **Animation Source**, together with the mode shape displayed *on the right* from the Comparison Source.

- MAC is a numerical measure of the *co-linearity* (*linear dependence*) of two shapes
- MAC =  $1.0 \rightarrow$  two shapes are *co-linear* (*they lie on the same straight line*)
- MAC >=  $0.9 \rightarrow$  two shapes are *similar*
- MAC  $< 0.9 \rightarrow$  two shapes are *different*
- *Eleven pairs* of mode shapes have MAC >= 0.9, meaning that the RIB stiffener *had no influence* on eleven modes of the *unmodified plate*
- *Nine mode shapes* in **SHP: New Mode Shapes** are *brand-new modes*, with mode shapes that reflect the *influence of the RIB stiffener*

#### **SDI BAR**

A Shape Difference Indicator (SDI) bar is also displayed next to the MAC bar in the STR: Aluminum Plate window.

- **SDI** is a measure of the *numerical difference* between two shapes
- **SDI** =  $1.0 \Rightarrow$  two shapes have *equal shape components*
- **SDI**  $\geq$  **0.9**  $\rightarrow$  two shapes have *similar shape components*
- **SDI** < 0.9 → two shapes have *different shape components*
- *Eleven pairs* of mode shapes have **SDI** >= 0.9, meaning that the SDM calculated UMM mode shapes with essentially the same components in them as the **FEA** mode shapes of the *unmodified* **plate** which are also UMM mode shapes

•

### **STEP 5 - COMPARE SDM WITH FEA MODE SHAPES OF PLATE & RIB**

#### Press Hotkey 5 SDM vs FEA Mode Shapes

When this **Hotkey** is *pressed*, the new modes calculated with **SDM** are compared with the **FEA** mode shapes of the **FEA** model in **STR:** Aluminum Plate with RIB.

The **FEA** mode shapes for the plate with RIB were calculated and displayed when **Hotkey 2 was** *pressed*, and the SDM mode shapes were calculated and displayed when **Hotkey 4 was** *pressed*. Both sets of mode shapes are calculated again in this step.

The RIB was modeled with *two rows of FEA Quads* in STR: Aluminum Plate with RIB, with 11 FEA Quads in each row. The bottom row is *attached to the same centerline Points* as the FEA Bars.

A mode shape from **SHP: SDM Mode Shapes** is displayed *on the left*, and the mode shape with Maximum MAC is from **SHP: FEA Plate with RIB Mode Shapes** is displayed *on the right*.

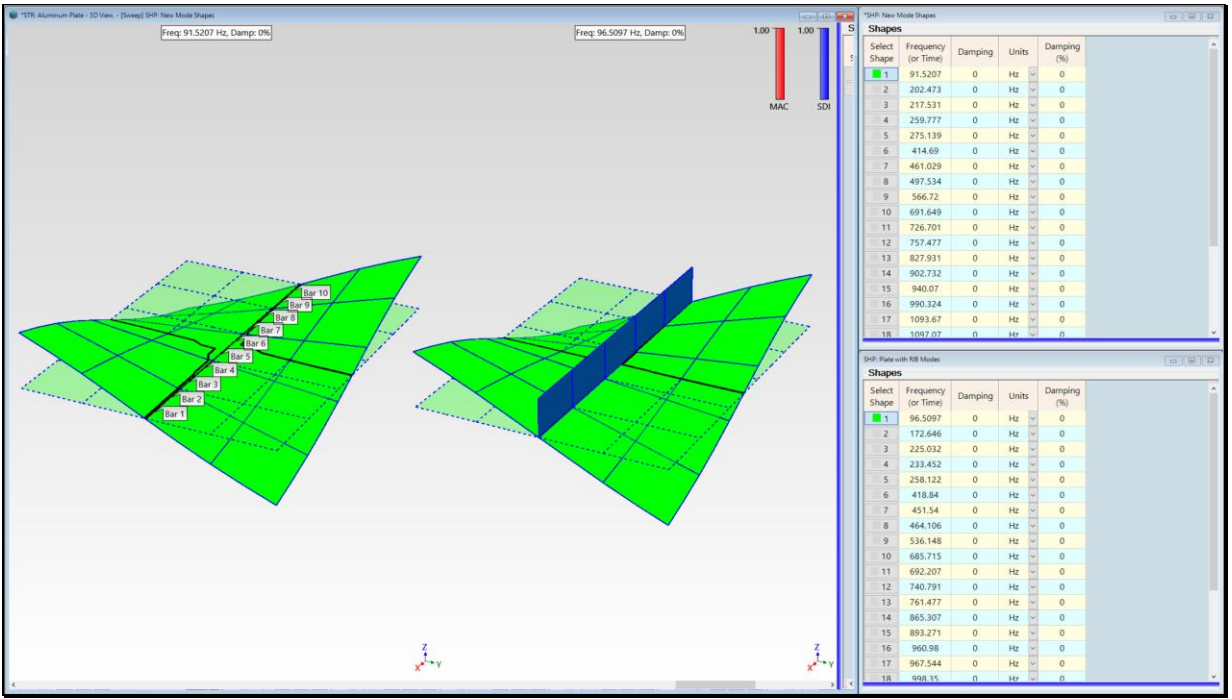

SDM & FEA Modes Shape with Maximum MAC Displayed Side-By-Side.

- The first 15 mode shape pairs are closely matched, with only a couple pairs having MAC < 0.9
- Each FEA modal frequency is less than the modal frequency of its closest matching SDM mode shape

This confirms that **SDM & FEA** calculated similar mode shapes, even though their frequencies are different and they each used different FEA elements to model the RIB stiffener.

### **STEP 6 – COMPARE MODE SHAPES USING MAC & SDI BAR CHARTS**

### • Press Hotkey 6 MAC & SDI Charts

In this Step, both MAC and SDI are calculated between *all* SDM *mode shapes* and *all* FEA *mode shapes* even though the RIB was modeled in two different ways.

- The SDM mode shapes were calculated from a model where 10 FEA Bars were used to model the RIB
- The FEA mode shapes were calculated from a model where 20 FEA Quads were used to model the RIB

The MAC bar chart is displayed *on the left* and the SDI bar chart *on the right*, as shown below.

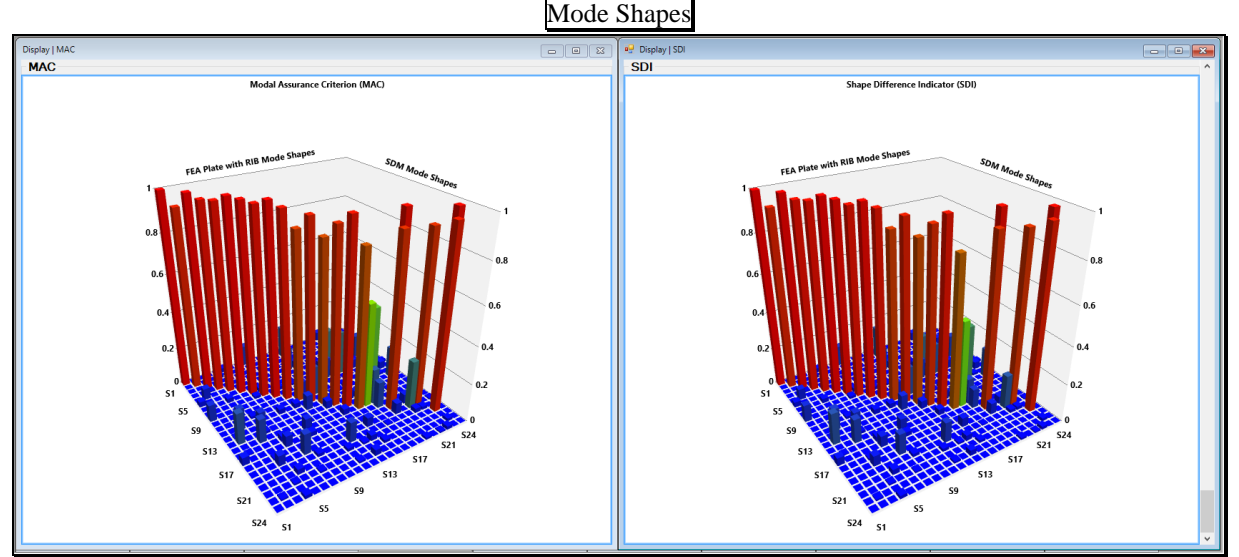

MAC & SDI Bars Comparing SDM Mode Shapes with FEA Mode Shapes.

• Both bar charts show values of 0.85 or higher for mode shape pairs 1 through 21

Both bar charts confirm that the *first 15 SDM & FEA mode shape pairs* are not only *co-linear*, but their shape components are also *close in numerical value*.

# CONCLUSIONS

Some factors that might account for the differences between the SDM mode shapes and the FEA mode shapes are,

- 10 FEA Bar elements modeled the RIB with SDM. 20 FEA Quads modeled the RIB in the FEA model
- A *truncated modal model (with only 24 modes)* was used by **SDM** to represent the dynamics of the *un-modified* **plate**
- The mode shapes of the *truncated modal model* used by **SDM** *only contain translational* **DOFs**. The **FEA** mode shapes *included rotational* **DOFs**
- Each **SDM** mode shape had **99 DOFs**. Each **FEA** mode shape had **726 DOFs**. The **FEA** model contained *121 Points with 6* **DOFs** at each Point

# **STEP 7 – REVIEW STEPS**

To review the previous Steps in this App Note,

• Press Hotkey 7 Review Steps